# Das Zusammenführen verschiedener Matching-Dateien mit dem Programm MELD

Bernhard Wenzel

Wer kennt das nicht, Muniwin oder ein anderes Photometrieprogramm kann nicht alle Bilder der Nacht in einem Zug photometrieren. Man benötigt mehrere Durchgänge, um so viele Bilder wie möglich auszuwerten. Sind die Lücken gerade da wo nichts passiert, kann man auf die Bilder verzichten. Doch meistens fehlen im Abstieg oder im Minimum die wichtigen Matches!

| Project       | <u>F</u> rames | <u>R</u> educe | Plot   | Tools  | He   | lp       |      |
|---------------|----------------|----------------|--------|--------|------|----------|------|
| <b>1</b>      | <b>&gt;</b>    | <b>*</b> + 1   | +      | - (    | 2    | ×        | *    |
| Frame #       | Date and t     | ime (UTC)      | Julian | date   |      | Exposure | Terr |
| <b>(2)</b> 61 | 2020-04-0      | 8 01:54:02     | 24589  | 47.579 | 1910 | 60.200   |      |
| <b>(2)</b> 62 | 2020-04-0      | 8 01:57:15     | 24589  | 47.581 | 4253 | 60.300   |      |
| 关 63          | 2020-04-0      | 8 02:00:30     | 24589  | 47.583 | 6806 | 60.000   |      |
| 关 64          | 2020-04-0      | 8 02:03:44     | 24589  | 47.585 | 9277 | 60.300   |      |
| <b>8</b> 65   | 2020-04-0      | 8 02:06:58     | 24589  | 47.588 | 1725 | 60.200   |      |
| <b>(2)</b> 66 | 2020-04-0      | 8 02:10:13     | 24589  | 47.590 | 4300 | 60.300   |      |
| <b>(2)</b> 67 | 2020-04-0      | 8 02:13:27     | 24589  | 47.592 | 6748 | 60.200   |      |
| <b>(2)</b> 68 | 2020-04-0      | 8 02:16:42     | 24589  | 47.594 | 9311 | 60.100   |      |
| <b>(2)</b> 69 | 2020-04-0      | 8 02:19:57     | 24589  | 47.597 | 1881 | 60.100   |      |
| 关 70          | 2020-04-0      | 8 02:23:11     | 24589  | 47.599 | 4346 | 60.300   |      |
| 关 71          | 2020-04-0      | 8 02:26:25     | 24589  | 47.601 | 6800 | 60.300   |      |
| <b>(2)</b> 72 | 2020-04-0      | 8 02:29:39     | 24589  | 47.603 | 9248 | 60.200   |      |
| 🖚 73          | 2020-04-0      | 8 02:32:54     | 24589  | 47.606 | 1811 | 60.100   |      |
| <b>(2)</b> 74 | 2020-04-0      | 8 02:36:08     | 24589  | 47.608 | 4271 | 60.200   |      |
| <b>(2)</b> 75 | 2020-04-0      | 8 02:39:21     | 24589  | 47.610 | 6615 | 60.300   |      |
| <b>(2)</b> 76 | 2020-04-0      | 8 02:42:35     | 24589  | 47.612 | 9057 | 60.100   |      |
| <b>(2)</b> 77 | 2020-04-0      | 8 02:45:49     | 24589  | 47.615 | 1516 | 60.200   |      |
| 关 78          | 2020-04-0      | 8 02:49:04     | 24589  | 47.617 | 4091 | 60.300   |      |
| <b>(2)</b> 79 | 2020-04-0      | 8 02:52:18     | 24589  | 47.619 | 6539 | 60.200   |      |
| <b>(2)</b> 80 | 2020-04-0      | 8 02:55:31     | 24589  | 47.621 | 8889 | 60.400   |      |
| <b>(2)</b> 81 | 2020-04-0      | 8 02:58:46     | 24589  | 47.624 | 1453 | 60.300   |      |
| <b>ee 82</b>  | 2020-04-0      | 8 03:02:00     | 24589  | 47.626 | 3895 | 60.100   |      |
| 关 83          | 2020-04-0      | 8 03:05:14     | 24589  | 47.628 | 6360 | 60.300   |      |
| <b>(2)</b> 84 | 2020-04-0      | 8 03:08:28     | 24589  | 47.630 | 8814 | 60.300   |      |
| 关 85          | 2020-04-0      | 8 03:11:42     | 24589  | 47.633 | 1267 | 60.300   |      |
| 36            | 2020-04-0      | 8 03:14:57     | 24589  | 47.635 | 3825 | 60.100   |      |

Jetzt kann man einfach öfters Matchen und alle Durchgänge in eine Datei kopieren. Nur erhält man dadurch doppelte Einträge bzw. Daten. Die Upload Maske der AAVSO erkennt das z.B. nicht. Bisher habe ich immer mühsam händisch aussortiert...

Da kam mir der Gedanke, eine Software zu programmieren, die sich merkt, ob zu einem JD schon ein Datensatz vorliegt und nur Datensätze neuer JD's hinzufügt. Z.B. JD 2458 947.6331267 ist vorhanden, somit dürfen nur Daten vor und nach der Nachkommastellen dieses JD's hinzugefügt werden.

Als ich schon Python anwerfen wollte, kam mir ein Gedanke: Warum das Rad neu erfinden und nicht einfach Software-Verwaltungs-Tools verwenden. In der IT arbeiten Teams mit sogenannten Difference-Programmen. Wenn drei Leute in der gleichen Datei arbeiten, so erkennen diese Programme Zeilen- und Spaltenweise, wer welche Änderungen gemacht hat. Eigentlich genau die benötigte Aufgabe, die unterschiedlichen Matches zusammenzuführen.

In Windows und Linux geht gleichermaßen das Programm MELD (ein visuelles Difference and Merge Tool). Auf www.meldmerge.org kann man es herunterladen (siehe Abb. 2). Als Beispiel nehme ich gleich EE CEP aus der AAVSO – ALERT Notice 700.

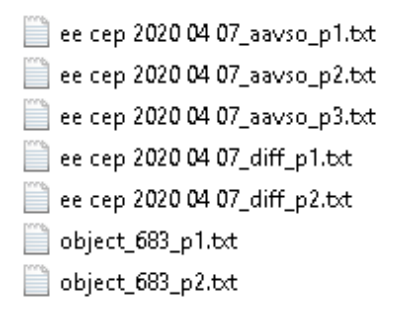

Am 7. 4. konnte Muniwin nicht alle Files auf einmal matchen. Ich habe es mit zwei, drei Durchgängen gemacht. Jeweils das AAVSO Extended Format, eine Differentielle Photomtrie und die Object Properties wo JD, X, Y, SKY, FWHM, MAG, s1 drinnen stehen.

Diese Dateien gehören zusammengeführt.

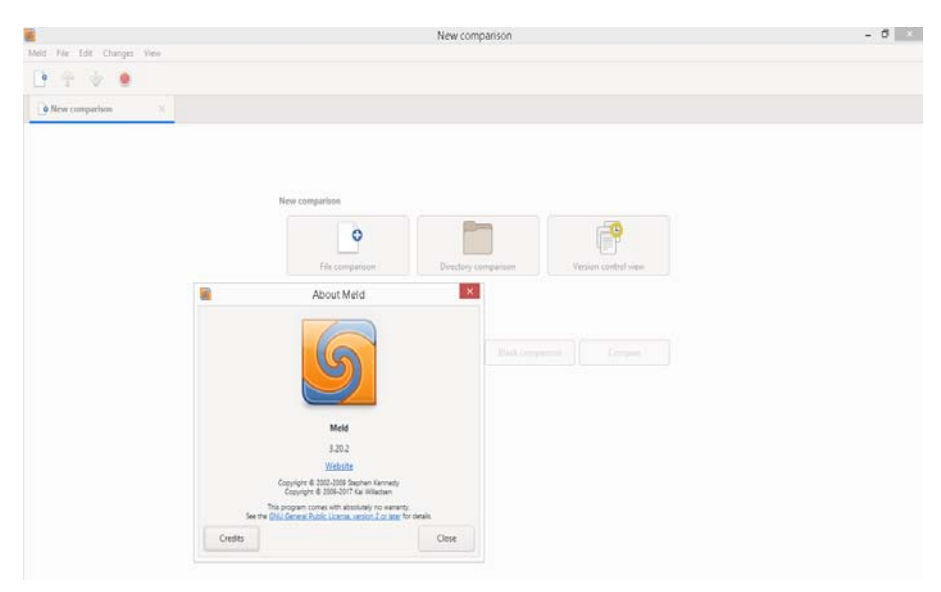

MELD Version 3.20.2 sieht so aus: Wir wählen File comparison.

Ich speichere meine Dateien immer mit Part1, Part2, usw.. ab. Man öffnet mal eine Datei. Dann wählt man den **Compare Button**.

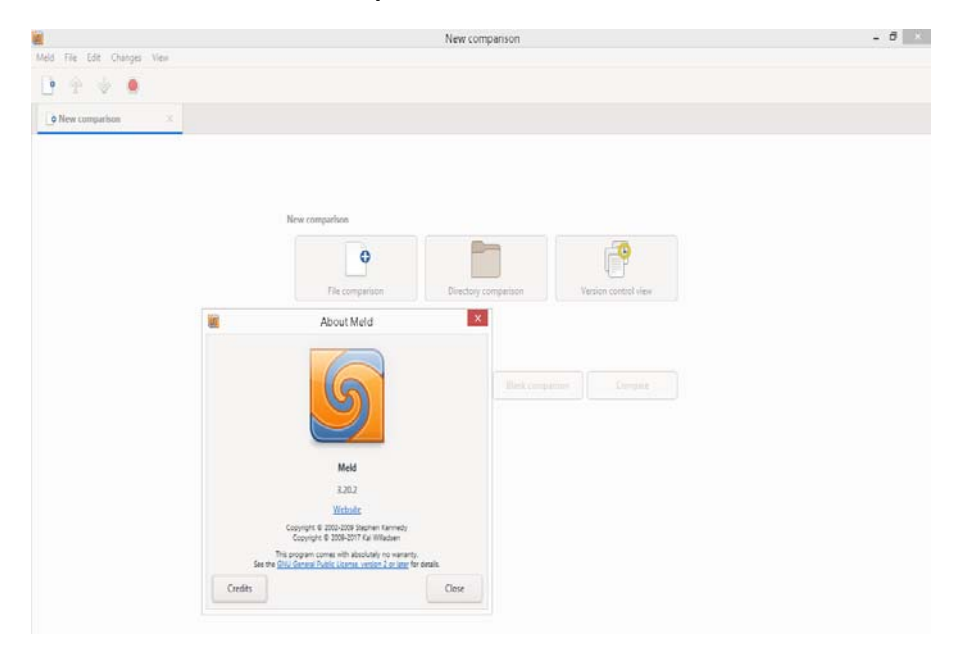

Links ist die soeben geöffnete Datei zu sehen. Rechts beim Button **None** wählt man die zweite Datei.

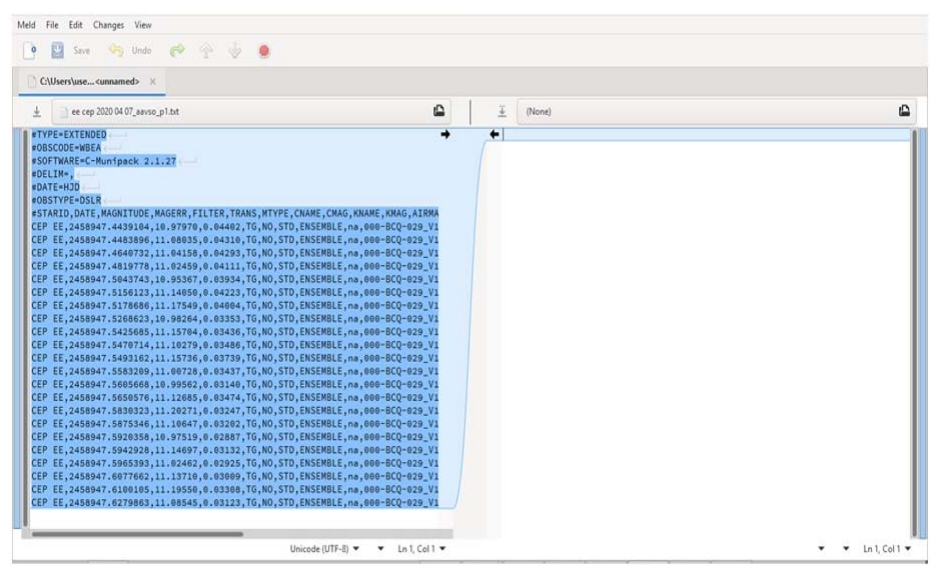

### Grüne FELDER:

Am einfachsten sind grüne Felder mit Pfeil. Sie zeigen an das die entsprechende Zeile in der anderen Datei komplett fehlt. Mit klick auf dem Pfeil wird die Zeile (der Messwert) in die andere Datei rüber kopiert. Hier ein gutes Beispiel vom Stern SV Cam. Viele zusätzliche Messwerte können leicht zusammengeführt werden.

| CAM_SV_21_09_2019_WNZ_AAV5                                                                                                    | O_p1.txt - CAM_                                                                                                    | 5V_21_09_2019_WNZ_AAVSO.txt                                                                                                    | - 🕫 🗙                                                                                                    |
|----------------------------------------------------------------------------------------------------|----------------------------------------------------------------------------------------------------|----------------------------------------------------------------------------------------------------|----------------------------------------------------------------------------------------------------|
| Meld File Edit Changes View                                                                                                    |                                                                                                    |                                                                                                    |                                                                                                    |
| 🕐 🛄 tere 🤒 bate 🥐 ∻ 🤣 🗶                                                                                                    |                                                                                                    |                                                                                                    |                                                                                                    |
| CAM_SV_21AAVS0.tat ×                                                                                                    |                                                                                                    |                                                                                                    |                                                                                                    |
| ±CAM_3V_21_09_2019_WHZ_AAV50_p1.txt                                                                                                    | <u>±</u>                                                                                                    | CAM_5V_21_09_2019_WHZ_AAV50.5xt                                                                                                    | ٩                                                                                                    |
| 17 UM, 245174, 515246, 31243, 1, 44823, 7, 0, 1505, 15581812, 16, 468-83, 7, 0, 1505, 15581812, 16, 468-83, 7, 0, 1505, 15581812, 16, 468-83, 7, 0, 1505, 15581812, 16, 468-83, 7, 0, 1505, 15581812, 16, 468-83, 7, 0, 1505, 15581812, 16, 468-83, 7, 0, 1505, 15581812, 16, 468-83, 7, 0, 1505, 15581812, 16, 468-83, 7, 0, 1505, 15581812, 16, 468-83, 7, 0, 1505, 15581812, 16, 468-83, 16, 1505, 15581812, 16, 468-83, 16, 1505, 15581812, 16, 468-83, 16, 1505, 15581812, 16, 468-83, 16, 1505, 15581812, 16, 468-83, 16, 1505, 15581812, 16, 468-83, 16, 1505, 15581812, 16, 468-83, 1505, 1505, 15581812, 16, 468-83, 1505, 15581812, 16, 468-83, 1505, 15581812, 16, 468-83, 1505, 1505, 15581812, 16, 468-83, 1505, 1505, 15581812, 16, 468-83, 1505, 1505, 15581812, 16, 468-83, 1505, 1505, 15581812, 16, 468-83, 1505, 1505, 1505, 15581812, 16, 468-83, 1505, 1505, 15581812, 16, 468-83, 1505, 1505, 1 | 2 + 5<br>2 + 5<br>2 | CM. 248748. 5385484. p. 24658. p. 46458. T, 6U, 0, 570. K15<br>CM. 248748. 532080. p. 24849. p. 46459. T, 6U, 0, 570. K15<br>CM. 248748. 542080. p. 24849. p. 46459. T, 6U, 0, 570. K15<br>CM. 248748. 542080. p. 24849. p. 46457. T, 6U, 570. K15<br>CM. 248748. 542140. p. 27121. p. 4648. T, 7U, 0, 570. K15<br>CM. 248748. 542140. p. 27121. p. 4648. T, 7U, 0, 570. K15<br>CM. 248748. 542169. p. 2489. p. 4648. T, 7U, 0, 570. K15<br>CM. 248748. 542169. p. 2499. p. 4644. T, 7U, 0, 570. K15<br>CM. 248748. 542169. p. 2499. p. 4644. T, 7U, 0, 570. K15<br>CM. 248748. 542169. p. 2499. p. 4644. T, 7U, 0, 570. K15<br>CM. 248748. 542129. p. 2719. p. 4644. T, 7U, 0, 570. K15<br>CM. 248748. 547279. p. 2499. p. 4644. T, 7U, 0, 570. K15<br>CM. 248748. 547279. p. 2459. p. 4644. T, 7U, 0, 570. K15<br>CM. 248748. 547279. p. 2459. p. 4644. T, 7U, 0, 570. K15<br>CM. 248748. 547279. p. 2459. p. 4644. T, 7U, 0, 570. K15<br>CM. 248748. 547279. p. 2459. p. 4644. T, 7U, 0, 570. K15<br>CM. 248748. 547279. p. 2459. p. 4644. T, 7U, 0, 570. K15<br>CM. 248748. 549779. p. 2459. p. 4644. T, 7U, 0, 570. K15<br>CM. 248748. 549779. p. 24549. p. 4645. T, 7U, 0, 570. K15<br>CM. 248748. 549779. p. 24549. p. 4645. T, 7U, 0, 570. K15<br>CM. 248748. 559540. p. 24649. p. 4645. T, 7U, 0, 570. K15<br>CM. 248748. 559540. p. 24649. p. 4645. T, 7U, 0, 570. K15<br>CM. 248748. 559540. p. 24649. p. 4645. T, 7U, 0, 570. K15<br>CM. 248748. 559540. p. 2469. p. 4645. T, 7U, 0, 570. K15<br>CM. 248748. 559540. p. 2469. p. 4645. T, 7U, 0, 570. K15<br>CM. 248748. 559540. p. 2469. p. 4645. T, 7U, 0, 570. K15<br>CM. 248748. 559540. p. 2469. p. 4645. T, 7U, 0, 570. K15<br>CM. 248748. 559540. p. 2469. p. 4645. T, 7U, 0, 570. K15<br>CM. 248748. 559540. p. 2469. p. 4645. T, 7U, 0, 570. K15<br>CM. 248748. 559540. p. 2469. p. 4645. T, 7U, 0, 570. K15<br>CM. 248748. 559540. p. 2469. p. 4645. T, 7U, 0, 570. K15<br>CM. 248748. 559540. p. 2469. p. 4645. T, 7U, 0, 570. K15<br>CM. 248748. 559540. p. 2469. p. 4645. T, 7U, 0, 570. K15<br>CM. 248748. 559540. p. 2469. p. 4645. T, 7U, 0, 570. K15<br>CM. 248748. 559540. p. 24692. p. 4645. T, 7U, 0, 570. K15<br>CM | MILL (and set - BALL - 972, - 2<br>MILL (and set - BALL - 972, - 2<br>MILL ( |

### Blaue Felder:

Die Blauen Felder sind etwas schwerer zu Handhaben. Sie zeigen unterschiedliche Infos bzw. Datensätze in den Spalten an. Hier z.B. bei den Muniwin Object-Properties. Beim Tagesbruchteil JD 0,5657078 wurden rechts andere Werte von Muniwin ermittelt. Die Werte -1 und 99.9999 sind Überläufe oder ungültige Werte.

| 2458947.5544578 1624.01 926.94 681.83 6.41 15.29901 0.02678 | 2458947.5544578 1624.01 926.94 681.83 6.41 15.29901 0.02678   |
|-------------------------------------------------------------|---------------------------------------------------------------|
| 2458947.5567031 1623.02 929.17 674.44 6.24 15.38075 0.02892 | 2458947.5567031 1623.02 929.17 674.44 6.24 15.38075 0.02892   |
| 2458947.5589589 1623.18 930.84 665.21 6.73 15.28054 0.02860 | 2458947.5589589 1623.18 930.84 665.21 6.73 15.28054 0.02860   |
| 2458947.5612164 1629.84 932.72 656.51 5.60 15.27833 0.02887 | ➡ 2458947.5634624 1627.20 933.16 654.08 6.09 15.29086 0.02544 |
| 2458947.5634624 1627.20 933.16 654.08 6.09 15.29086 0.02544 | 2458947.5657078 1634.07 934.83 647.68 5.95 15.30328 0.02616   |
| 2458947.5657078 -1.00 -1.00 -999.99 -1.00 99.99999 9.99999  | ➡ 2458947.5679531 1634.72 936.40 643.19 6.40 15.25342 0.02395 |
| 2458947.5679531 1634.72 936.40 643.19 6.40 15.25342 0.02395 | 2458947.5701979 1635.66 936.92 635.87 5.84 15.30598 0.02614   |

In diesem Fall übernehme ich die besseren Werte der rechten Seite ins linke Hauptfile. Dann nimmt MELD das blaue Feld weg, weil nun Übereinstimmung herrscht.

| Μ | eld File Edit Changes View                                  |   |                                                             |   |
|---|-------------------------------------------------------------|---|-------------------------------------------------------------|---|
|   | 🛉 🖳 Save 🥱 Undo 🧬 🥎 🧶 🌒                                     |   |                                                             |   |
|   | object_683t_683.p2.txt ×                                    |   |                                                             |   |
|   | ₹ Debject_663_p1.txt                                        |   | ▲ Object_663_p2.txt                                         |   |
|   | 2458947.5499670 1619.01 925.99 695.35 3.80 15.29544 0.02841 |   | 2458947.5499670 1619.01 925.99 695.35 3.80 15.29544 0.02841 | _ |
|   | 2458947.5522118 1616.06 925.87 684.54 5.77 15.34153 0.02884 |   | 2458947.5522118 1616.06 925.87 684.54 5.77 15.34153 0.02884 |   |
|   | 2458947.5544578 1624.01 926.94 681.83 6.41 15.29901 0.02678 |   | 2458947.5544578 1624.01 926.94 681.83 6.41 15.29901 0.02678 |   |
| n | 2458947.5567031 1623.02 929.17 674.44 6.24 15.38075 0.02892 |   | 2458947.5567031 1623.02 929.17 674.44 6.24 15.38075 0.02892 |   |
|   | 2458947.5589589 1623.18 930.84 665.21 6.73 15.28054 0.02860 |   | 2458947.5589589 1623.18 930.84 665.21 6.73 15.28054 0.02860 |   |
| ñ | 2458947.5612164 1629.84 932.72 656.51 5.60 15.27833 0.02887 | • | 2458947.5634624 1627.20 933.16 654.08 6.09 15.29086 0.02544 |   |
|   | 2458947.5634624 1627.20 933.16 654.08 6.09 15.29086 0.02544 |   | 2458947.5657078 1634.07 934.83 647.68 5.95 15.30328 0.02616 |   |
|   | 2458947.5657078 1634.07 934.83 647.68 5.95 15.30328 0.02616 |   | 2458947.5679531 1634.72 936.40 643.19 6.40 15.25342 0.02395 |   |
|   | 2458947.5679531 1634.72 936.40 643.19 6.40 15.25342 0.02395 |   | 2458947.5701979 1635.66 936.92 635.87 5.84 15.30598 0.02614 |   |

## Dunkelblaue Felder:

Dunkelblaue Markierungen zeigen in den Spalten unterschiedliche Werte an. Bei Tagesbruchteil JD 0,5746997 wurden links und rechts gültige aber unterschiedliche Werte von Muniwin ermittelt. Diese sind dunkelblau markiert. Hier wähle ich dann üblicherweise jenen Wert, der einen kleineren Fehler in der Standardabweichung hat.

|        |           |                |               | Unicode (UTF-8) - | ▼ Ln 54, Col 1 ▼ |    | Unicode (UTF-8) 🖛 👻 Ln 55, Col 59 🖛                           |
|--------|-----------|----------------|---------------|-------------------|------------------|----|---------------------------------------------------------------|
| 245894 | 7.6331267 | 1683.58 992.8  | 3 785.98 6.19 | 15.30636 0.03080  |                  |    | 2458947.6353825 1679.05 996.38 910.16 5.97 15.27750 0.03196   |
| 245894 | 7.6308814 | 1678.99 989.1  | 1 700.68 5.86 | 15.34742 0.02857  |                  |    | 2458947.6331267 1684.12 995.93 786.42 6.64 15.38818 0.03146   |
| 245894 | 7.6286360 | 1679.83 987.1  | 2 647.46 6.17 | 15.40181 0.02911  | +                | 10 | 2458947.6286368 1678.91 998.02 645.53 6.58 15.28765 0.02661   |
| 245894 | 7.6174091 | 1673.86 976.8  | 3 541.39 6.59 | 15.28472 0.02327  |                  |    | 2458947.6263895 1678.04 986.73 590.30 5.89 15.26422 0.02461   |
| 245894 | 7.6151516 | 1673.57 977.7  | 8 543.14 6.15 | 15.40786 0.03038  |                  | 11 | + 2458947.6241453 1674.00 984.99 558.53 6.10 15.21526 0.02282 |
| 245894 | 7.6129057 | 1669.73 971.1  | 5 542.95 5.68 | 15.38943 0.02835  |                  |    | 2458947.6174091 1673.86 976.83 541.39 6.59 15.28472 0.02327   |
| 245894 | 7.6106615 | 1670.90 971.7  | 6 550.08 4.34 | 15,29102 0,02359  |                  |    | 2458947,6151516 1671.97 975,96 542,77 6,01 15,27173 0,02636   |
| 245894 | 7.6884271 | 1666,21 967,1  | 7 553.27 5.67 | 15,33489 0,02529  |                  |    | 2458947,6129857 1668,13 972,82 542,98 6,36 15,39559 8,82928   |
| 245894 | 7.6839248 | -1.60 -1.60 -1 | 999.99 -1.88  | 999999 9,99999    |                  |    | 2458947 6186615 1672 64 973 98 551 43 5 88 15 35697 8 82566   |
| 245894 | 7.6816888 | 1662.82 962.8  | 3 567.87 6.34 | 15.28493 0.02410  |                  | -  | 2458947.6884271 1664.99 978.87 553.31 5.81 15.29687 8.82418   |
| 245894 | 7.5994346 | 1663.21 961.1  | 8 575.92 6.22 | 15.34365 8.82358  |                  | -/ | 2458947.6839248 1665.13 966.64 565.27 6.58 15.36665 6.62518   |
| 245894 | 7 6071881 | 1658 17 057 1  | 577 00 5 30   | 15 36041 0 02639  | 7                | 1  | + 2458047 6016800 1667 76 064 15 566 78 6 70 15 24070 0 02330 |
| 245894 | 7.5926/48 | 1000.01 954.6  | 9 200.49 6.98 | 15.25011 0.02406  | -                | 2  | 2400341.3311001 1033.13 300.34 510.34 5.91 15.41143 0.02014   |
| 245894 | 7.5984388 | 1655.92 955.0  | 1 595.51 6.28 | 15.35714 8.82695  |                  | -/ | ▼ 2406947.5949311 1059.43 958.56 568.66 6.41 15.26892 6.62376 |
| 245894 | 7.5661725 | 1653.08 951.7  | 601.18 5.53   | 15.41/25 0.02735  | -                |    | 2456947.5926745 1658.01 954.69 588.49 6.98 15.25671 0.02466   |
| 245894 | 7.5859277 | 1647.01 948.8  | 4 602.47 5.67 | 15.32792 0.02669  |                  |    |                                                               |
| 245894 | 7.5814253 | 1645.97 945.8  | 9 607.09 6.46 | 15.24732 0.02492  |                  |    | 2458947.5859277 1647.01 948.84 602.47 5.67 15.32792 0.02669   |
| 245894 | 7.5791910 | 1645.96 942.9  | 3 613.64 6.53 | 15.35022 0.02627  | -                |    | 2458947.5814253 1645.97 945.80 607.09 6.46 15.24732 0.02492   |
| 245894 | 7.5769462 | 1645.66 942.7  | 8 621.41 6.48 | 15.22471 0.02498  |                  |    | ₱ 2458947.5791910 1646.29 946.94 614.34 6.04 15.44933 0.02928 |
| 245894 | 7.5746997 | 1638.89 939.9  | 0 623.96 6.17 | 15.33840 0.02650  | +                |    | 2458947.5769462 1645.66 942.78 621.41 6.48 15.22471 0.02498   |
| 245894 | 7.5701979 | 1635.66 936.9  | 2 635.87 5.84 | 15.30598 0.02614  |                  |    | 2458947.5746997 1639.46 942.21 623.27 5.88 15.25024 0.02467   |
| 245894 | 7.5679531 | 1634.72 936.4  | 0 643.19 6.40 | 15.25342 0.02395  |                  |    | 2458947.5701979 1635.66 936.92 635.87 5.84 15.30598 0.02614   |
| 245894 | 1.3031010 | 1034.01 334.0  | 2 041.00 2.33 | 15.30328 0.02616  |                  |    | 2430541.5015531 1054112 530140 045.15 0.40 15.25542 0102555   |

Haarig wird es aber z.B. bei JD 0,601 bis 0,615. Bei 0,603 sind links wieder Überlaufe. Klickt man aber hier einfach auf den rechten Pfeil (jener der nach links überschreibt), so wird einfach die ganze betreffende linke Seite ersetzt. Hier würde es zwar in Ordnung gehen, aber das will man oft nicht immer.

Sehen wir uns den letzten blauen Teil (JD 0,62 bis 0,633) genauer an. Links sind 3 Werte, rechts sind es 5 Werte. Doppelt ist aber nur der Tagesbruchteil mit 360 zum Schluss. Also 0,6286360

| - | 2430341.0331201 | 1003.30 992. | 02 102.30 | 0.13 12.30 | 030 0.03000  |   |    | 2400947.0000020               | 10/9.05 | 330.30 | 910.10 3 | .97 1 | 15.21150 | 0.03190               | _ |
|---|-----------------|--------------|-----------|------------|--------------|---|----|-------------------------------|---------|--------|----------|-------|----------|-----------------------|---|
|   | 2459047 6221267 | 1000 50 000  | 02 705 00 | c 10 15 00 | 00000 0 0000 |   |    | 0450047 6050005               | 1070 05 | 000 20 | 010 10 0 | 07.1  | E 17750  | 0.02100               |   |
|   | 2458947.6308814 | 1678.99 989. | 11 700.68 | 5.86 15.34 | 742 0.02857  |   |    | 2458947.6331267               | 1684.12 | 995.93 | 786.42 6 | .64 1 | 15.38818 | 0.03146               |   |
|   | 2458947.6286360 | 1679.83 987. | 12 647.46 | 6.17 15.40 | 181 0.02911  | + |    | 2458947.6 <mark>286360</mark> | 1678.91 | 990.02 | 645.53 6 | .58 1 | 15.28765 | 0.02 <mark>661</mark> |   |
|   | 2458947.6174091 | 1673.86 976. | 83 541.39 | 6.59 15.28 | 472 0.02327  |   |    | 2458947.6263895               | 1678.04 | 986.73 | 590.30 5 | .89 1 | 15.26422 | 0.02461               |   |
| - | 2458947.6151516 | 1673.57 977. | 78 543.14 | 6.15 15.40 | 786 0.03038  |   | 17 | <b>+</b> 2458947.6241453      | 1674.00 | 984.99 | 558.53 6 | .10 1 | 15.21526 | 0.02282               |   |
| n | 2458947.6129057 | 1669.73 971. | 15 542.95 | 5.68 15.38 | 943 0.02835  |   | 1  | 2458947.6174091               | 16/3.86 | 976.83 | 541.39 6 | .59 1 | 15.284/2 | 0.02327               |   |

Klickt man auf den blauen Pfeil nach links, so erhält man lediglich 3 Werte anstelle der 5! Hier zeigt sich eine Schwäche von MELD bzw. dermaßen mitdenken (dass wir alle 5 Werte haben möchten) kann die Software eben nicht.

| 11 |                                                             |                                                             |     |
|----|-------------------------------------------------------------|-------------------------------------------------------------|-----|
|    | 2458947.6129057 1669.73 971.15 542.95 5.68 15.38943 0.02835 | 2458947.6174091 1673.86 976.83 541.39 6.59 15.28472 0.02327 |     |
| -  | 2458947.6151516 1673.57 977.78 543.14 6.15 15.40786 0.03038 | 2458947.6241453 1674.00 984.99 558.53 6.10 15.21526 0.02282 | - 1 |
|    | 2458947.6174091 1673.86 976.83 541.39 6.59 15.28472 0.02327 | 2458947.6263895 1678.04 986.73 590.30 5.89 15.26422 0.02461 | - 1 |
|    | 2458947.6241453 1674.00 984.99 558.53 6.10 15.21526 0.02282 | 2458947.6286360 1678.91 990.02 645.53 6.58 15.28765 0.02661 | - 1 |
| -  | 2458947.6263895 1678.04 986.73 590.30 5.89 15.26422 0.02461 | 2458947.6331267 1684.12 995.93 786.42 6.64 15.38818 0.03146 | - 1 |
| 1  | 2458947.6286360 1678.91 990.02 645.53 6.58 15.28765 0.02661 | 2458947.6353825 1679.05 996.38 910.16 5.97 15.27750 0.03196 | 1   |
|    | 11.1 D 077 M                                                | 4 U * 1 ATT &                                               |     |

Abhilfe bringt an dieser Stelle: manuelles kopieren und einfügen! Man klickt auf den gelben **UNDO Last Action Pfeil**. Dann markiert man mit der Maus den gesamten gewünschten rechten Bereich. Kopieren!

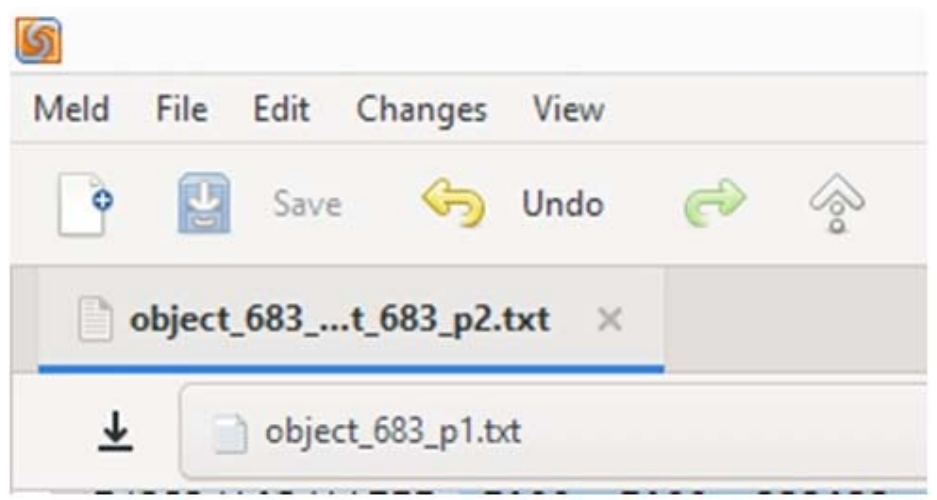

Dann stellt man den Mauszeiger in die linke passende Zeile, drückt 2 ENTER der besseren Übersicht und fügt ein!

| 2458947.6129057 1669.73 971.15 542.95 5.68 15.38943 0.02835 | 2458947.6174891   | 1673.86 976.83 541.39 6.59 15.28472 0.02327   |
|-------------------------------------------------------------|-------------------|-----------------------------------------------|
| 2458947.6151516 1673.57 977.78 543.14 6.15 15.40786 0.03038 | € 2458947.6241453 | 1674.00 984.99·558.53·6.10·15.21526·0.02282 - |
| 2458947.6174091 1673.86 976.83 541.39 6.59 15.28472 0.02327 | 2458947.6263895   | 1678.04-986.73-590.30-5.89 15.26422 0.02461   |
| 2458947.6286360 1679.83 987.12 647.46 6.17 15.40181 0.02911 | 2458947.6286360   | 1678.91.990.02.645.53.6.58 15.28765 0.02661   |
| 2458947.6308814 1678.99 989.11 700.68 5.86 15.34742 0.02857 | 2458947.6331267   | 1684.12 995.93 786.42 6.64 15.38818 0.03146 ← |
| 2458947.6331267 1683.58 992.03 785.98 6.19 15.30636 0.03080 | 2458947.6353825   | 1679.05 996.38 910.16 5.97 15.27750 0.03196   |
| Unicode (UTF-8) 🔻 🔻                                         | Ln 77, Col 60 💌   | Unicode (UTF-8) 🔻 🔹 Ln 79, Col 60 💌           |

Nun hat man alle Werte gerettet. Lediglich ein einziger Wert ist nun doppelt übergeblieben.

|   |                                                             | _        |                                                             |
|---|-------------------------------------------------------------|----------|-------------------------------------------------------------|
|   | 2458947.6174091 1673.86 976.83 541.39 6.59 15.28472 0.02327 |          | 2458947.6106615 1672.64 973.98 551.43 5.88 15.35697 0.02566 |
| Ц | 2458947.6241453 1674.00 984.99 558.53 6.10 15.21526 0.02282 |          | 2458947.6129057 1668.13 972.82 542.98 6.36 15.39559 0.02920 |
|   | 2458947.6263895 1678.04 986.73 590.30 5.89 15.26422 0.02461 |          | 2458947.6151516 1671.97 975.96 542.77 6.01 15.27173 0.02636 |
|   | 2458947.6286360 1678.91 990.02 645.53 6.58 15.28765 0.02661 |          | 2458947.6174091 1673.86 976.83 541.39 6.59 15.28472 0.02327 |
|   | 2458947.6331267 1684.12 995.93 786.42 6.64 15.38818 0.03146 |          | 2458947.6241453 1674.00 984.99 558.53 6.10 15.21526 0.02282 |
| - | 2458947.6353825 1679.05 996.38 910.16 5.97 15.27750 0.03196 |          | 2458947.6263895 1678.04 986.73 590.30 5.89 15.26422 0.02461 |
|   | 2458947.6286360 1679.83 987.12 647.46 6.17 15.40181 0.02911 | +        | 2458947.6286360 1678.91 990.02 645.53 6.58 15.28765 0.02661 |
|   | 2458947.6308814 1678.99 989.11 700.68 5.86 15.34742 0.02857 |          | 2458947.6331267 1684.12 995.93 786.42 6.64 15.38818 0.03146 |
|   | 2458947.6331267 1683.58 992.03 785.98 6.19 15.30636 0.03080 |          | 2458947.6353825 1679.05 996.38 910.16 5.97 15.27750 0.03196 |
|   | Unicode (UTF-8) 🔻 🔹 Ln 76,                                  | Col 60 🔻 | Unicode (UTF-8) 🔻 🔹 Ln 76, Col 39 💌                         |
|   |                                                             |          |                                                             |

Der von JD 0,6286360 ist doppelt. Er kann händisch gelöscht werden.

| 2458947.6241453 | 1674.00 | 984.99 | 558.53 | 6.10 | 15.21526 | 0.02282     |   |
|-----------------|---------|--------|--------|------|----------|-------------|---|
| 2458947.6263895 | 1678.04 | 986.73 | 590.30 | 5.89 | 15.26422 | 0.02461     |   |
| 2458947.6286360 | 1678.91 | 990.02 | 645.53 | 6.58 | 15.28765 | 0.02661     |   |
| 2458947.6331267 | 1684.12 | 995.93 | 786.42 | 6.64 | 15.38818 | 0.03146     |   |
| 2458947.6353825 | 1679.05 | 996.38 | 910.16 | 5.97 | 15.27750 | 0.03196     |   |
| 2458947.6286360 | 1679.83 | 987.12 | 647.46 | 6.17 | 15.40181 | 0.02911     |   |
| 2458947.6308814 | 1678.99 | 989.11 | 700.68 | 5.86 | 15.34742 | 0.02857     |   |
| 2458947.6331267 | 1683.58 | 992.03 | 785.98 | 6.19 | 15.30636 | 0.03080     |   |
|                 |         |        |        |      | Uniord   | - (UTE 0) - | - |

Zu guter Letzt muss man die Haupt Datei noch speichern.

#### Fazit:

Nach einer kurzen Einarbeitungszeit erweist sich MELD als praktisches TOOL, relativ schnell viele Dateien zusammenzuführen. Oft sind viele grüne Felder (Pfeile), die sofort und rasch in die Hauptdatei übernommen werden können. Bei den blauen Feldern muss man etwas aufpassen. Mir hat MELD schon viel Zeit sparen geholfen und die Anzahl meiner abgegebenen Messwerte wesentlich erhöht.

Kommentare und Anregungen gerne an: Bernhard.Wenzel@gmx.at